#### **GUIDE DE L'UTILISATEUR**

# Statistiques de match Annuler un match

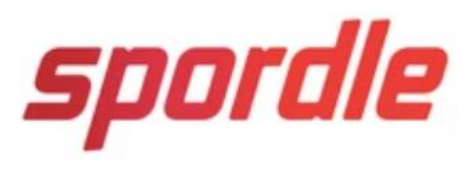

Ver. 1.0 190422

1

### Sommaire

Ce guide a été conçue dans le but d'aider les responsables à entrer les statistiques de matchs et re-céduler des matchs

- 1. Demande d'accès
- 2. Entrer de résultats
- 3. Annuler un match
- 4. Re-céduler un match

### Demande d'accès

- 1. Les entraineurs doivent créer leurs PSP (Profil Sportif Personnel) pour entrer les statistiques des matchs et annuler des matchs
- 2. Vous devez faire la demande en passant par le site de Baseball Québec <u>http://www.baseballquebec.com/fr/index.html</u>

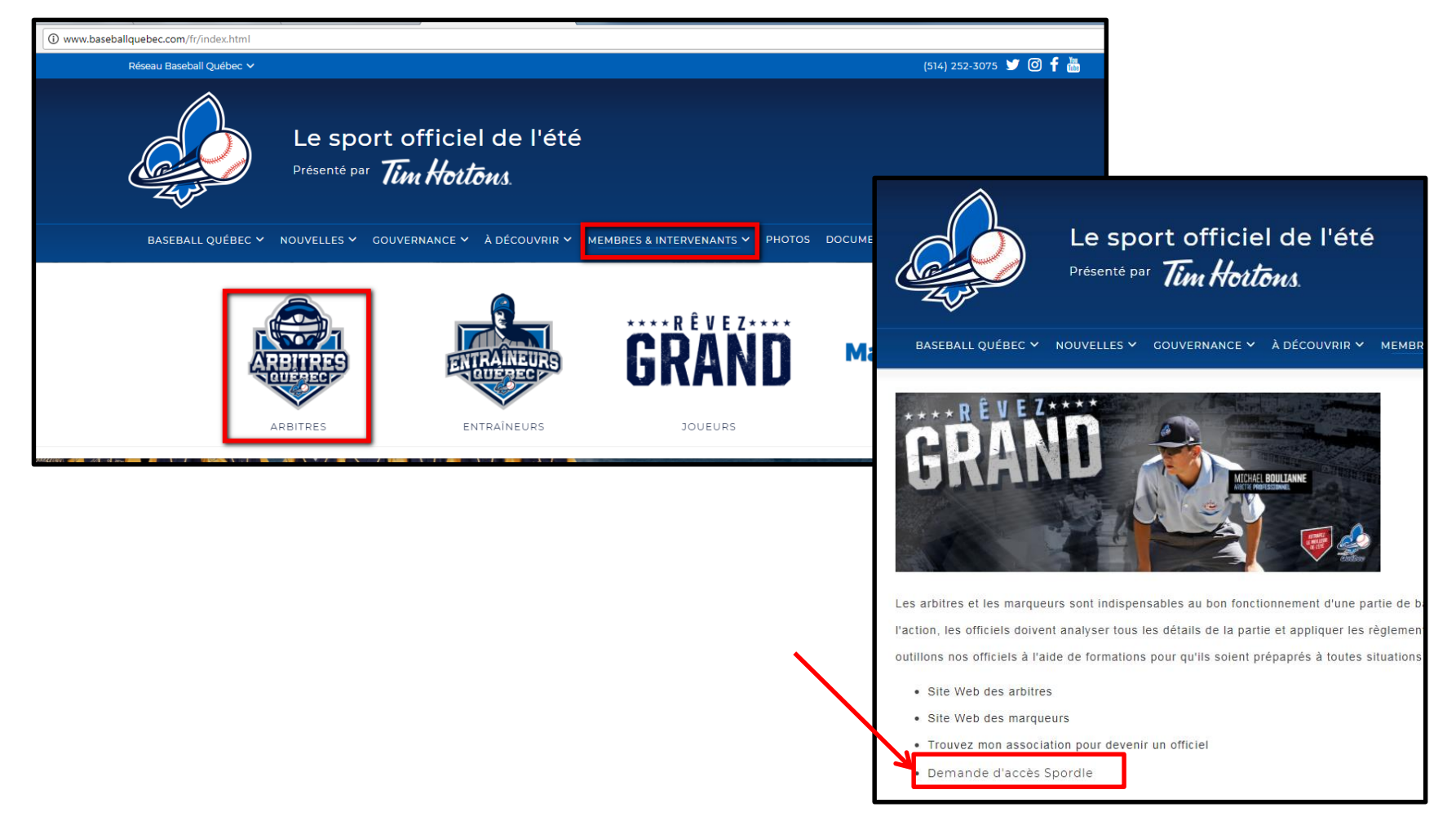

- 1. Une nouvelle fenêtre ouvre pour vous demander de vous connecter
- 2. Créer votre PSP en entrant les informations nécessaires.

|   | Demande d'accès au système Spord                                                  | le   |
|---|-----------------------------------------------------------------------------------|------|
| 1 | Vous devez être connecté pour accéder à cet ou<br>Appuyez ici pour vous connectez | til. |
|   | 2                                                                                 |      |

- Après la création du PSP, l'outil ouvre une fenêtre de demande dans Baseball Québec avec votre nom et votre courriel.
- •Sélectionner votre région, votre organisation et votre rôle.
- •En sélectionnant « Envoyer la demande d'accès », votre responsable recevra votre demande et pourra vous ajouter dans la base de donnée.

| Demande d'accès                   | au système Spordle              |
|-----------------------------------|---------------------------------|
| Nom                               | Courriel                        |
| France Boivin                     | fboivin@spordle.com             |
| Obtenir des droits d'accès        |                                 |
| Limiter à la région               | Sélectionner une région 🔹       |
| Limiter à l'organisation          | Sélectionner une organisation 🔹 |
| Associer les droits au(x) rôle(s) |                                 |
| Arbitre                           |                                 |
| Marqueur                          |                                 |
|                                   | Envoyer la demande d'accès      |

1. Se connecter à votre PSP https://www.publicationsports.com/index.html

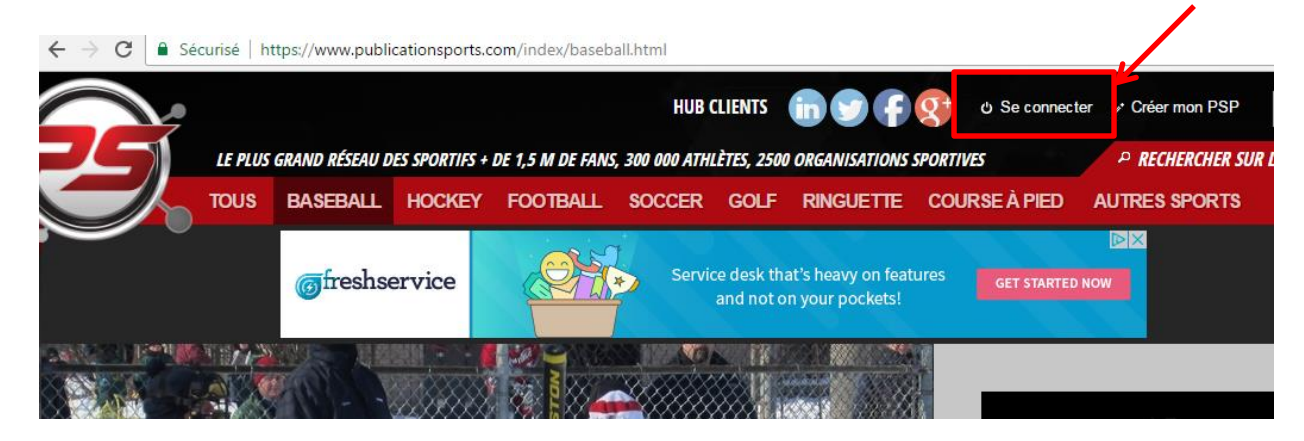

2. Entrer vos informations. Dans cette fenêtre vous avez l'option « Mot de passe oublié »

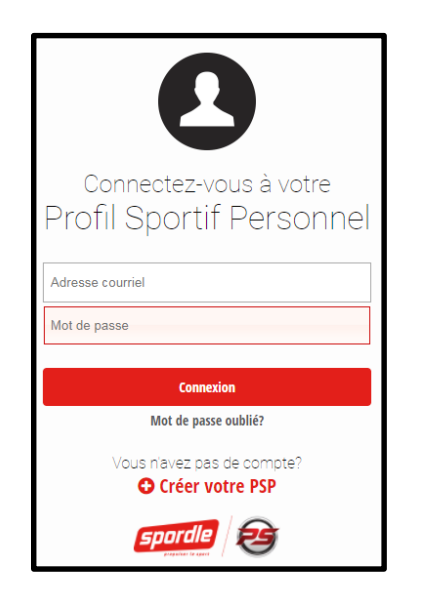

- 3. Se connecter à votre PSP HUB CLIENTS IN INCOMPANY INCOMPANY INCOMPANY HUB CLIENTS IN INCOMPANY INCOMPANY HUB CLIENTS IN INCOMPANY INCOMPANY Français Français Français Mon PSP Déconnexion
  - 4. Choix de rôle et de saison et appuyer sur « Sélectionner » pour accéder au Tableau de Bord

| Choix de la saison co       | ourante |              |
|-----------------------------|---------|--------------|
| Baseball Québec Saison 2018 | ¥       |              |
| Organisation :              |         |              |
| Baseball Québec             | T       |              |
| Sous-saison:                |         | /            |
| - Principal -               | T       | K            |
|                             |         | Sélectionner |

### Liste des Matchs – Web

- 1. Les utilisateurs accèdent leurs matchs en allant sur le site de l'organisation.
- 2. Vous pouvez vous connecter en cliquant sur le bouton en haut à droite de votre page Web
  - Cliquez sur Horaire et Classement, repérez votre match
- 2. Cliquez sur < Administrer > à droite
- 3. Cliquez sur < Gestion de match rapide > pour entrer dans le match

| #    | Heure | Équipes                                              | Pointage | Endroit                    | Etat | Catégorie       | Liens                                         |  |
|------|-------|------------------------------------------------------|----------|----------------------------|------|-----------------|-----------------------------------------------|--|
| 2306 | 11:00 | Gladiateurs A3 Terrebonne<br>Seigneurs A2 Repentigny |          | Parc Rivest 2 (Repentigny) |      | Atome Timbits A | 🖹 Feuille de match 🖹 Sommaire 🛭 🕸 Administrer |  |

| Liens vers la gestion de match |  |
|--------------------------------|--|
| Gestion de match rapide        |  |

### Liste des Matchs – Spordle

- 1. Pour les organisations qui n'ont pas de site Web avec Spordle, vous pouvez accéder à la liste des matchs en allant dans votre PSP
  - (https://psp.publicationsports.com/)
- 1. Sous l'icône Match/Liste des matchs, repérez votre match
- 2. Dans la colonne < Feuille de match >, sélectionnez < Entrée de résultat>

| Liste des matchs                                           |                                                           |                                                                 | + Nouveau                                  |
|------------------------------------------------------------|-----------------------------------------------------------|-----------------------------------------------------------------|--------------------------------------------|
| Q Critères de recherche Ouvr                               | ir filtre ~                                               |                                                                 |                                            |
|                                                            | Match à déterminer 30 jours précédents 7 jours précédents | ents Hier Aujourd'hui 7 prochains jours 30 prochains jours      | Saison complète                            |
|                                                            |                                                           |                                                                 | Imprimer                                   |
| Afficher 25 ▼ éléments                                     |                                                           |                                                                 | Rechercher : Test 10                       |
| Date et 🔶 No. 🚽 Organisation                               | Catégorie Lieu 🔶 Équipe Visiteur                          | Équipe Locale Point Visiteur Point Local Hatch Date d'approbati | on Statut Officiel Option Feuille<br>Match |
| 2018-06-30 Test Baseball Test<br>16:00 10                  | Atome A SPORDLE A.1 Blue Jays                             | Cardinals                                                       | Entrée de résultat                         |
| Affichage de l'élement 1 à 1 sur 1 éléments (filtré de 5 e | iléments au total)                                        |                                                                 | Réinitialiser la partie                    |

### Entrée de Résultat

- 1. Entrez les résultats sous l'onglet < Pointage >
- Entrez les statistiques Offensives, Défensives ainsi que les statistiques de Lanceur sous l'onglet < Statistiques >
- 3. Info du match vous permet de voir les informations du match tel que le lieu et la catégorie
- 4. Télécharger la feuille de match en cliquant sur + Ajouter une feuille de match
- 5. Sauvegarder

|          |                     |                              |              |               | ×A       | nnuler le match | CRéinitialiser le poir |
|----------|---------------------|------------------------------|--------------|---------------|----------|-----------------|------------------------|
| Pointage | Statistiques Ir     | nfos du match                |              |               |          |                 |                        |
|          |                     | -                            |              |               |          |                 |                        |
|          | Mignements          | Visiteur                     |              |               | ocal     |                 |                        |
|          | Canceurs            |                              |              |               |          |                 |                        |
|          |                     |                              | VS           | Ň             | [· •     |                 |                        |
|          | Type de fin de mate | ch:                          |              | l             | <u>i</u> |                 |                        |
|          | Régulier            | •<br>Blue Jays               |              | C             | ardinals |                 |                        |
|          | Système d'arbitr    | e                            |              |               |          |                 |                        |
|          |                     | v                            |              |               |          |                 |                        |
|          |                     |                              |              | _             |          |                 |                        |
|          |                     | Feuille de matc              | h            | Com           | nentaire |                 |                        |
|          |                     |                              | _            |               |          |                 |                        |
|          |                     | + Ajouter une feuille de mat | ch           |               |          |                 |                        |
|          |                     |                              |              |               |          |                 |                        |
|          |                     |                              |              |               |          |                 |                        |
|          |                     |                              | Poin         | tage          |          |                 |                        |
|          |                     |                              | Visiteur     | Local         | 1        |                 |                        |
|          |                     |                              | oints Manche | Points Manche |          |                 |                        |
|          |                     |                              | défensive    | défensive     | -        |                 |                        |
|          |                     |                              |              |               |          |                 |                        |
|          |                     |                              |              |               | -        |                 |                        |
|          |                     |                              | Sauve        | narder        |          |                 |                        |

### Alignement et Suspension

- 1. Mettre à jour l'alignement en cochant < a joué durant ce match <
- 2. Mettre à jour l'ordre de frappe en utilisant les flèches à gauche
- 3. Suspendre un joueur en cliquant sur 🖉
- 4. Accéder à la gestion des suspensions en cliquant 🙆 du joueur suspendu
- 5. L'onglet Suspensions permet de voir les joueurs qui ont été suspendus lors des matchs précédents

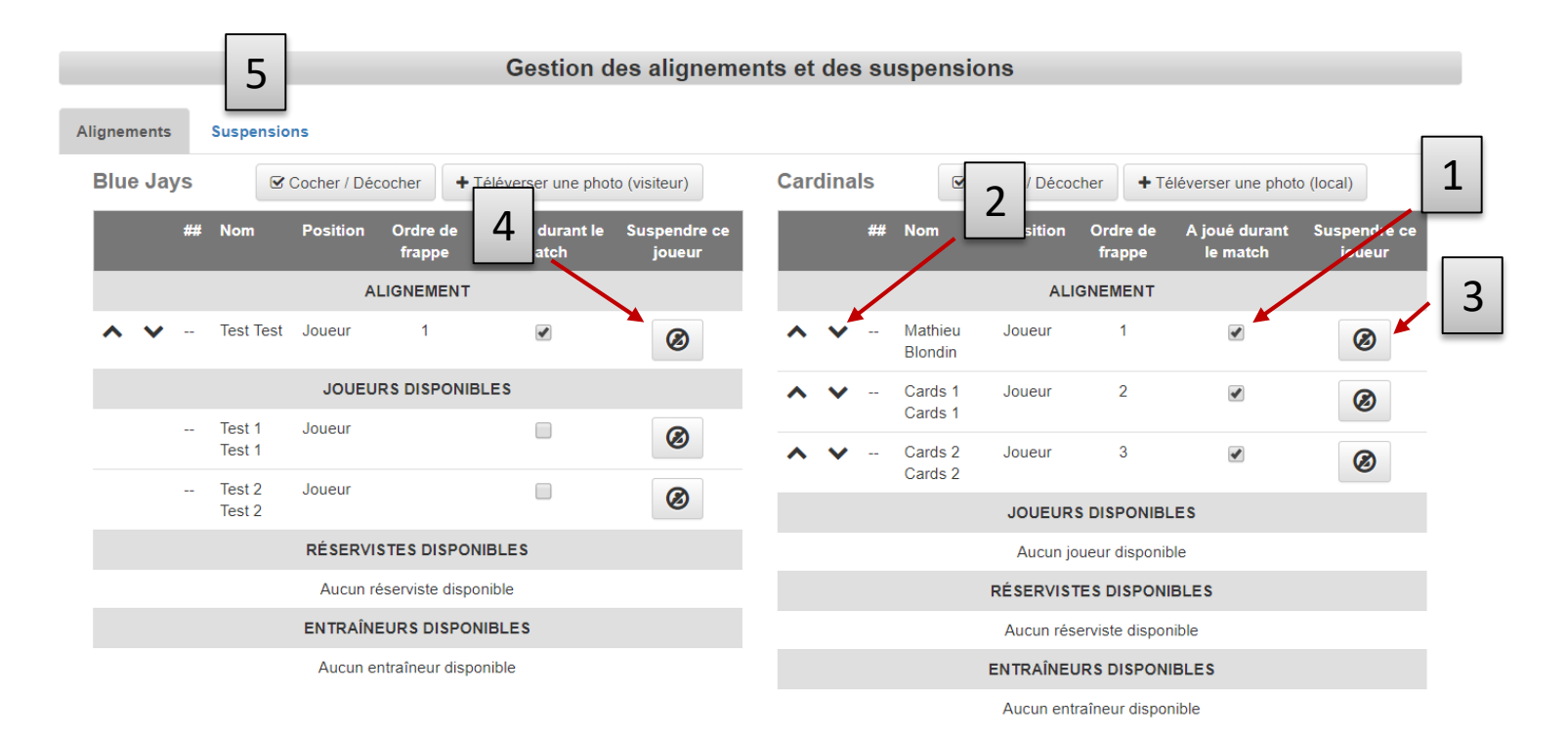

### Annulé un match

- 1. À partir de l'horaire de l'organisation, le responsable repère le match qu'il doit annuler
- 2. En cliquant sur le bouton jaune une fenêtre ouvrira pour entrer la raison de l'annulation
- 3. Notez qu'aucun match est supprimé, il est seulement annulé. Le match devra être recédulé dans le planner

|          |                                      |                      | Rechercher un autre m   | natch       |                                                |                  |           |
|----------|--------------------------------------|----------------------|-------------------------|-------------|------------------------------------------------|------------------|-----------|
|          | Rechercher un autre match par numéro | Organisation: Base   | eball Test              | Recherche   | Approuver                                      |                  |           |
| _        |                                      | E                    | Intrée de match - Atome | ə A - #1    |                                                |                  |           |
|          |                                      |                      |                         |             | X Annuler le match D Réinitialiser le pointage |                  |           |
| Pointage | Statistiques Infos du match          |                      |                         |             |                                                |                  |           |
|          | Mark Alignements                     | isiteur              |                         | Local       | ·//                                            |                  |           |
|          | Type de fin de match:                |                      | VS                      |             |                                                |                  |           |
|          | Régulier •                           | Blue Jays            |                         | Cardinals   |                                                |                  |           |
|          | Système d'arbitre                    |                      |                         |             |                                                |                  |           |
|          | Feuil                                | e de match           |                         | Commentaire |                                                |                  |           |
|          | + Ajouter                            | une feuille de match |                         |             | Annuler le match                               |                  | ×         |
|          |                                      |                      |                         |             | Quelle est la raison de l'annulation           | du match?        |           |
|          |                                      |                      |                         |             |                                                |                  |           |
|          |                                      |                      |                         |             |                                                |                  |           |
|          |                                      |                      |                         |             |                                                |                  |           |
|          |                                      |                      |                         |             |                                                |                  | 11        |
| 12       |                                      |                      |                         |             |                                                | Pluie Tournoi Éc | ole Autre |

#### Annulé un match

1. Une note indique que le match est annulé

|          |                                                   |          | Rechercher un aut         | re match   |                                                |
|----------|---------------------------------------------------|----------|---------------------------|------------|------------------------------------------------|
|          | Rechercher un autre match par numér               | o Org    | ganisation: Baseball Test | Recherche  | Approuver                                      |
|          |                                                   |          | Entrée de match - Ate     | ome A - #1 |                                                |
|          |                                                   |          |                           |            | Le match est annulé CRéinitialiser le pointage |
| Pointage | Statistiques Infos du match                       |          |                           |            | K                                              |
|          | <ul> <li>Alignements</li> <li>Lanceurs</li> </ul> | Visiteur |                           | Local      |                                                |
|          | Type de fin de match:                             |          | VS                        |            |                                                |

#### Céduler un match annulé

- Les matchs annulés sont gérés par les ligues dans le Planner
- 1. Menu
- 2. Gestion d'évènements
- 3. Menu/Match à reprendre

| 1 | 2                                                                                                    |                                      |
|---|----------------------------------------------------------------------------------------------------|--------------------------------------|
|   | SPOTOLE PLAN<br>MENU PLANIFICATEUR D'HORAIRES                                                                                                    | 11GUE Version 23 Avril, 2019 - 15:00 |
|   | STRUCTURES ÉQUIPES PLATEAUX TOURNOIS GESTION DISPONIBILITÉES D'ÉVÈNEMENTS DES ÉQUIPES UTILISATEURS                                                                                                    |                                      |
|   | ORGANISATION Ligue de Baseball de la région de Québec (11837)                                                                                                    |                                      |
|   | GESTIONS D'ÉVÈNEMENTS     SAISON     Baseball Quebec Saison 2018 (1189)     SEGMENT     Saison Regulière (1190)       MENU     Image: Comparison of the saison comparison of the saison com |                                      |
|   | SÉLECTIONNER VOS CRITÈRES DE RECHERCHE<br>AJOUTER UN NOUVEAU MATCH!                                                                                                    | ۵                                    |
| 3 | MATCHS À REPRENDRE                                                                                                    |                                      |
|   |                                                                                                    |                                      |

#### Céduler un match annulé

- Le crayon à gauche permet d'entrer les nouvelles informations pour le match
- 1. Modifier le match
- 2. Informations du match

|          | <u>MENU</u><br>STRUCT<br>ORGAN | PLANIFICAT<br>TURES ÉQU<br>ISATION L | EUR D'HORAIRES   | AUX TOURN     | OIS GESTIC<br>D'ÉVÈNEM<br>e Québec (11837) | DN DISPONIBILI<br>DES ÉQUI |                           |                                                                                                    |             |                   |                 | 2                 |
|----------|--------------------------------|--------------------------------------|------------------|---------------|--------------------------------------------|----------------------------|---------------------------|----------------------------------------------------------------------------------------------------|-------------|-------------------|-----------------|-------------------|
|          | GESTIO                         | NS D'ÉVÈNEMEI                        | <u>VTS</u> SAISO | N Baseball Qu | ébec Saison 2018                           | (1189)                     | ▼ SEGMENT                 | Salson Régulière                                                                                                    | -           |                   |                 |                   |
| 1        | €                              |                                      |                  |               |                                            |                            | <b>spordle</b> PLAN       |                                                                                                    |             |                   | FICH            | D'UN MATCH 🔳 🗗 🗙  |
| <u> </u> |                                | ID.MATCH <sup>©</sup>                |                  | ▲ NO. MATCH Q | NOM VISITEUR                               | • ÉQUIPE LOCAL 🝸           | Atome A - SEIGNEURIES     | •                                                                                                    | O PROJET    | PLANIFIER         | K               | $\mathbf{X}$      |
|          |                                |                                      |                  |               |                                            |                            |                           |                                                                                                    | NO. MATCH   | 114               |                 |                   |
|          | 1                              | 712987                               | ATA SEIGNEUR     | 114           | CARDINALS, B.C                             | BRAVES 1, L.C.             | SÉRIES - TOURNO           |                                                                                                    | VISITEUR    |                   |                 |                   |
|          | 1                              | 712988                               | ATA SEIGNEUR     | 115           | TITANS 1, C.O.                             | BRAVES 2, L.C.             | NO. MATCH GRAPHIQUE       |                                                                                                    | STRUCTURES  | Atome A - SEIGNE  | URIES           | <b>~</b>          |
|          |                                |                                      |                  |               |                                            |                            |                           |                                                                                                    | ÉQUIPES     | CARDINALS, B.C.   | (Beauce Centre) | -                 |
|          |                                |                                      |                  |               |                                            |                            | O GAGNANT DU MATCH        | IO.                                                                                                    | DESCRIPTION | I                 |                 |                   |
|          |                                |                                      |                  |               |                                            |                            | O PERDANT DU MATCH        |                                                                                                    | LOCAL       |                   |                 |                   |
|          |                                |                                      |                  |               |                                            |                            | na                        |                                                                                                    | STRUCTURES  | Atome A - SEIGNE  | URIES           | <b>_</b>          |
|          |                                |                                      |                  |               |                                            |                            |                           | ю.                                                                                                    | ÉQUIPES     | BRAVES 1, L.C. (L | évis-Centre)    | -                 |
|          |                                |                                      |                  |               |                                            |                            | O PERDANT DU MATCH        | [                                                                                                    | DESCRIPTION |                   |                 |                   |
|          |                                |                                      |                  |               |                                            |                            | PLAGE HORAIRE             | , in the second second s |             |                   |                 |                   |
|          |                                |                                      |                  |               |                                            |                            | ORGANISATION              |                                                                                                    |             |                   | DATE            |                   |
| 15       |                                |                                      |                  |               |                                            |                            | Association de baseball L | évis-Centre (4195)                                                                                                    |             | •                 | DE              | DUREE (MIN)<br>90 |
|          |                                |                                      |                  |               |                                            |                            | ENDROIT                   |                                                                                                    |             |                   |                 |                   |
|          |                                |                                      |                  |               |                                            |                            |                           |                                                                                                    |             |                   | Α               |                   |

#### Gestion des matchs annulés

- Les matchs annulés sont gérés dans le Planner
- La liste des matchs qui ont été re-cédulés est disponible en allant sous < Logs changements de matchs > au niveau de la ligue.

/

| spordle                   | PLAN                           |                      |                     |                            |               |                  |                            | Bi             | envenue France Boivin | 😭 🕛 🎧 🌐                   |
|---------------------------|--------------------------------|----------------------|---------------------|----------------------------|---------------|------------------|----------------------------|----------------|-----------------------|---------------------------|
| MENU <u>PLANIFIC</u>      | CATEUR D'HORAIR                | <u>es</u>            |                     |                            | K             |                  |                            |                |                       | LIGUE Version 22 Avril, 2 |
| MATRICES<br>AFFRONTEMENTS | PLANIFICATEU<br>MATCHS PAR END | R DE TA<br>DROITS SY | BLEAUX LO<br>NTHÈSE | G CHANGEMENTS<br>DE MATCHS |               |                  |                            |                |                       |                           |
| ORGANISATION              | Ligue de Baseba                | all Amateur de       | la Vallée du Ric    | <b>helieu</b> (11835)      |               |                  |                            | · 0.           |                       |                           |
| STRUCTURES                | SAIS                           | SON Baseball (       | Québec Saison 20    | )18 (1189)                 | ▼ S           | EGMENT           | Réguliere (1190)           | -              |                       |                           |
|                           | + HEURE<br>MODIFICATION        | ¢ ID.MATCH ବ         | ▲STRUCTURE 7        | A NO. MATCH A              | NOM VISITEUR  | ¢ ÉQUIPE LOCAL ₹ | + ORGANISATION<br>VISITEUR | + ORGANISATION | ¢ RAISON              | ♥ REMARQUES ♥             |
| 2018/06/18                | 11:47                          | 522777               |                     | 13                         | CANDIAC NOIRS | EXPOS 1          | Candiac                    | Roussillon     | AUTRES                |                           |
| 2018/05/10                | 10:54                          | 522458               | AT A C              | 5                          | SJSR-TITANS   | SPARTIATES       | LBM St-Jean                | Farnham        | AUTRES                |                           |
| 2018/05/14                | 13:21                          | 522458               | AT A C              | 5                          | SJSR-TITANS   | SPARTIATES       | LBM St-Jean                | Farnham        | AUTRES                |                           |
| 2018/06/04                | 17:56                          | 522423               | AT A C              | 26                         | SJSR-BLACK SC | SJSR-NATIONAL    | LBM St-Jean                | LBM St-Jean    | TEMPÉRATURE           | pluie                     |
| 2018/06/06                | 04:04                          | 522405               | AT A C              | 27                         | RAPIDES BLANC | SJSR-RED SOX     | Chambly                    | LBM St-Jean    | TEMPÉRATURE           | Pluie                     |
| 2018/06/08                | 10:17                          | 522460               | AT A C              | 28                         | SJSR-TITANS   | ROYAUX           | LBM St-Jean                | Marieville     | TEMPÉRATURE           | Pluie                     |
| 2018/05/10                | 20:22                          | 522468               | AT A C              | 29                         | RAPIDES - ROU | SPARTIATES       | Chambly                    | Farnham        | AUTRES                |                           |
| 2018/06/19                | 06:24                          | 522462               | AT A C              | 44                         | SJSR-TITANS   | SJSR-BLACK SOX   | LBM St-Jean                | LBM St-Jean    | TEMPÉRATURE           |                           |
| 2018/06/18                | 20:41                          | 522475               | AT A C              | 45                         | RAPIDES - ROU | SJSR-RED SOX     | Chambly                    | LBM St-Jean    | TEMPÉRATURE           | La pluie                  |
| 2018/07/12                | 21:30                          | 522431               | AT A C              | 46                         | SJSR-REDS     | ROYAUX           | LBM St-Jean                | Marieville     | TEMPÉRATURE           |                           |
| 2018/06/21                | 10:33                          | 522418               | AT A C              | 54                         | SJSR-BLACK SC | SPARTIATES       | LBM St-Jean                | Farnham        | AUTRES                |                           |
| 2018/06/21                | 10:32                          | 522418               | AT A C              | 54                         | SJSR-BLACK SC | SPARTIATES       | LBM St-Jean                | Farnham        | AUTRES                |                           |
| 2018/05/10                | 21:26                          | 522428               | ATAC                | 60                         | SJSR-REDS     | SPARTIATES       | LBM St-Jean                | Farnham        | AUTRES                |                           |
| 2018/07/02                | 16:52                          | 522400               | ATAC                | 63                         | RAPIDES BLANG | SJSR-BLACK SOX   | Chambly                    | LBM St-Jean    | AUTRES                | Chaleur Accablante        |
| 2018/07/02                | 15:14                          | 522451               | AT A C              | 64                         | SJSR-RED SOX  | ROYAUX           | LBM St-Jean                | Marieville     | AUTRES                |                           |
| -                         |                                |                      |                     | 1                          |               |                  |                            |                |                       |                           |

## Ligues

#### Annuler plusieurs matchs - Spordle

| 1 | 30<br>Metebo<br>Tableau de bord -> Matchs                                                                                                    | Le responsable de la ligue peut annuler plusieurs matchs en mem<br>temps                                                                                                    | e |
|---|----------------------------------------------------------------------------------------------------|----------------------------------------------------------------------------------------------------|---|
|   | 2<br>Liste des saisons<br>Liste des matchs<br>Annulation de matchs<br>Gestion des endroits<br>Annulation de match<br>Fitter les endroits<br>Laisser vide pour tous<br>Afficher les matchs du<br>2018-05-18<br>Q Rechercher<br>Afficher 25 • éléments<br>Date Statut<br>& du<br>Annuler heure la match II No. II | <ol> <li>Repérez l'icône « Match » dans votre tableau de bord,</li> <li>Sélectionnez Annulation de match</li> <li>Sélectionnez un ou plusieurs matchs en cochant la boite à gauche</li> <li>En sauvegardant, le bouton au bas de la page, une nouvelle fenêtre ouvre pour entrer la raison et confirmer l'annulation. Une liste déroulante est disponible pour les raisons</li> <li>Confirmer</li> </ol>                                                                                                    |   |
|   | 3<br>2018-05- Planifié AAA-<br>12:00<br>2018-05- Planifié AAA-<br>18<br>2018-05- Planifié AAA-<br>18<br>2018-05- Planifié AAA-<br>18<br>18:30<br>10<br>1<br>10<br>1<br>10<br>1<br>10<br>1<br>10<br>1<br>10<br>1<br>10<br>1<br>1<br>10<br>1<br>1<br>1<br>1<br>1<br>1<br>1<br>1<br>1<br>1<br>1<br>1<br>1          | onfirmer l'annulation des matchs   es-vous certains de vouloir annuler ces matchs? nourriel sera envoyé aux personnes inscrit à l'avis de changement de match au cours is quinze prochaines minutes. tention! ne fois le message envoyé, cet action sera irréversible. nulé pour cause de : Pluie Pluie Pluie Ourrinol Scolaire Confirmer l'annuler E. Li de fois le message envoyé, cet action sera irréversible. Pluie Pluie Pluie Confirmer l'annuler Pluie Confirmer l'annuler E de fois le message envoyé, cet action sera irréversible. Annulé pour cause de : Pluie Pluie Tournol Scolaire Annuler E de fois le message envoyé, cet action sera irréversible. Annule |   |

Assurez vous de bien suivre sur la structure de communication mise-en-place par le comité TI de Baseball Québec.

- Pour ouvrir un billet de support <u>cliquer ici</u>
- Pour une meilleure expérience, créez un espace client en <u>cliquant</u> ici

Vous pourrez y écrire vos demandes, suivre l'évolution de celles-ci et y ajouter des commentaires en tout temps

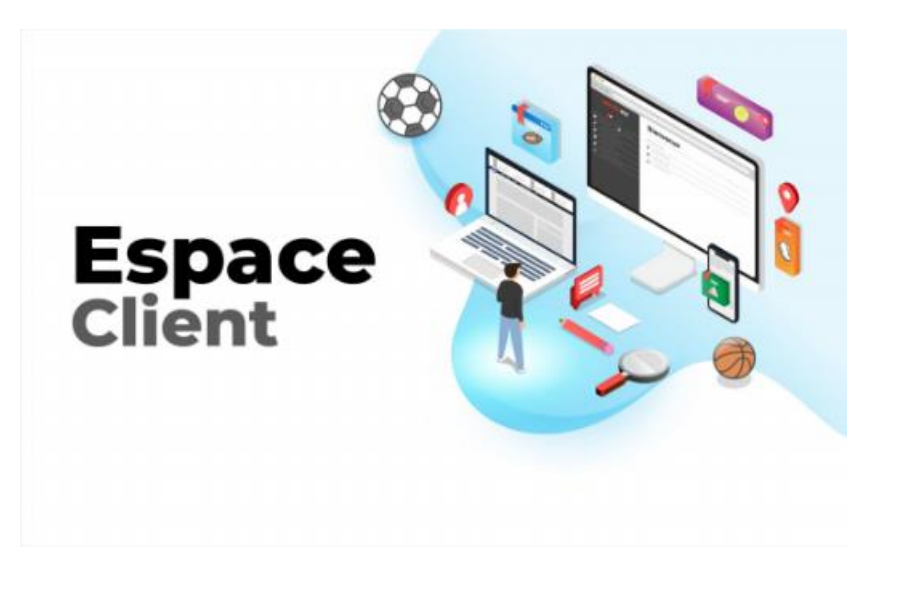